マリモインターネットのメールを Gmail を介して受信する方法

・マリモインターネットのメールを Gmail に受信させることが出来ます。

・この Gmail を携帯電話やタブレットに登録することで簡単にメールの送受信ができるようになります。

※この方法の操作サポートは一切行いません。ご自身の責任でご利用ください。

・以下の方法は無保証です。Google 側の仕様変更で使えなくなる場合もあります。

・Gmail には強力な迷惑メールフィルタが付いています。非常に高精度ですが稀に迷惑メ ールではないメールまで迷惑メールと判別する場合があります。定期的に Gmail の迷惑メ ールフォルダを確認し、必要なメールが混ざっていないか確認してください。

## この説明書は12月2日8時以降に設定しご利用頂くことを想定し 新サーバー設定で説明しています。

以上の点を理解された上でご利用ください。

| M 受信トレイ (3) - marimo94 X                        | +                           |                                          | - 0                 | ×          |
|-------------------------------------------------|-----------------------------|------------------------------------------|---------------------|------------|
| ← → C A https://mail.goog                       | gle.com/mail/#inbox         |                                          | <ul> <li></li></ul> | <b>100</b> |
| = M Gmail                                       | Q、メールを検索                    |                                          | · III 0             | mo         |
| ➡ 作成                                            | □ - C :                     |                                          | 1-3/3行 く > あ・ 🔹     | 31         |
|                                                 |                             | メソーシャル  プロモーショ                           | 表示間隔                |            |
| □ 受信トレイ 3                                       |                             |                                          |                     |            |
| ★ スター付き                                         | 🔲 🏠 Google                  | <b>セキュリティ通知</b> - mo mari 新しい端末でのログイン ma | 設定 0.               | 0          |
| Q スヌーズ中                                         | 🔲 🙀 Google                  | Google のプライバシー ポリシーとプライバシー設定のd           |                     |            |
| <ul> <li>&gt; 送信済み</li> <li>下まき     </li> </ul> | 🗌 👌 Google 社員 Naomi         | mo さん、新しい Google アカウントを最大限にご活用く          | アドオンを取得             |            |
| • • •                                           |                             |                                          | フィードバックを送信          | +          |
|                                                 | 0 GB(0%) / 15 GB を使用中<br>管理 | 利用規約・プライバシー・プログラム ポリシー                   |                     |            |
|                                                 |                             |                                          |                     |            |
|                                                 |                             |                                          |                     |            |
| 最近のチャットはありません<br>新しいチャットを開始しませんか                |                             |                                          |                     |            |
|                                                 |                             |                                          |                     | ,          |
| 2 🗣 📞                                           |                             |                                          |                     | Ś          |

1. Gmail にログインして「設定」をクリックする

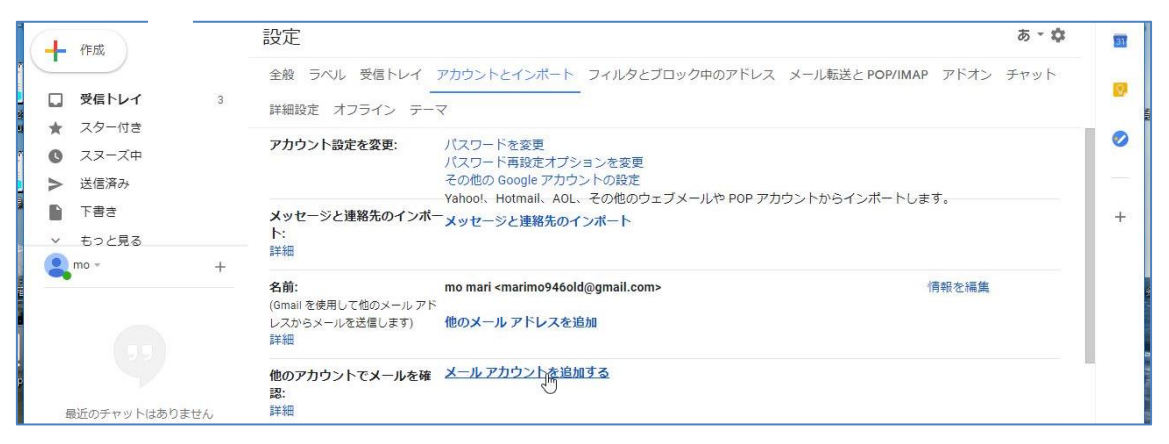

2. 他のアカウントでメールを確認の「メールアカウントを追加する」をクリックする

| Gmail - メール アカウントを追加 - Google Chrome            | - 🗆 X                    |
|-------------------------------------------------|--------------------------|
| https://mail.google.com/mail/?ui=2&ik=fdb575ad9 | 9&jsver=yMwey2yR2xI.ja.& |
| マール アカウントの追加                                    |                          |
| 追加するメールアドレスを入力してください。                           |                          |
| メールアドレス: haruhiko@marimo.or.jp                  |                          |
|                                                 |                          |

3. 新しいウインドウが出てきますのでマリモのメールアドレスを入力します。

| 🗹 Gmail - メール アカウントを追加 - Go | ogle Chrome                  |                | _                     |         | × |
|-----------------------------|------------------------------|----------------|-----------------------|---------|---|
| https://mail.google.com/ma  | ail/?ui=2&ik=                | fdb575ad99&jsv | er=yMwey2             | yR2xI.j | 0 |
| メール アカウントの追加                |                              |                |                       |         |   |
| haruhiko@marimo.or.jp のメー   | ・ル設定を入力し                     | します。 <u>詳細</u> |                       |         |   |
| メールアドレス: haruhiko           | @marimo.or.jp                | 5              |                       |         |   |
| ユーザー名: haruhiko(            | @ <mark>marimo.or.j</mark> p |                |                       |         |   |
| パスワード:                      | F:                           |                |                       |         |   |
| POP サーバー: mail.mari         | mo.or.jp                     |                | <mark>ポート:</mark> [11 | 0 🔻     |   |
| <ul> <li>取得した;</li> </ul>   | メッセージのコ                      | ピーをサーバーに       | 残す。 <u>詳細</u>         |         |   |
|                             | 収得にセキュリ                      | ティで保護された       | ·接続(SSL)              | を使用す    | ŧ |
| l る。 <u>詳細</u>              |                              |                |                       |         |   |
| _ 受信した;                     | メッセージにラ                      | ベルを付ける:        |                       |         |   |
| haruhiko                    | @marimo.or.jp                | •              |                       |         |   |
| □ メッセーラ                     | ジを受信トレイ                      | に保存せずにアー       | -カイブする                |         |   |
|                             |                              |                |                       |         |   |
| キャンク                        |                              | アカウントを追        | hП »                  |         |   |
| ++>0                        |                              | 11111120       | он <i>и</i>           |         |   |

4. ユーザー名、パスワードを入れ POP サーバーは mail.marimo.or.jp を入れる。 Gmail 以外にもパソコンでも受信している場合は「取得したメッセージのコピーをサーバ ーに残す」にチェックを入れてください。 すべて終わったら「アカウントを追加」をク リックしてください。

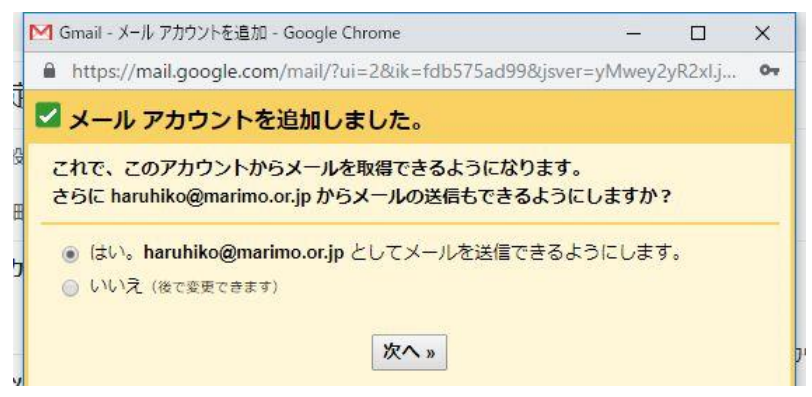

5. これでマリモインターネットのメールを Gmail で受信する設定は出来ましたが、Gmail からマリモインターネットのアドレスで送信する設定もできます。この設定をしておくと スマホやタブレットからも Gmail のアドレスではなくマリモインターネットのアドレスで 送信でき便利です。

必要ない場合はいいえを押してください。以下 Gmail からマリモインターネットのアドレ スでメールを送信できるようにするための設定です。

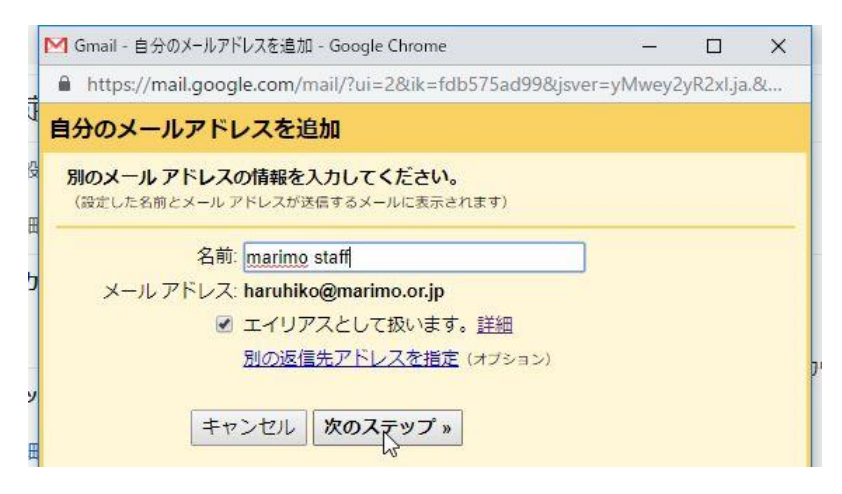

6.メールを送信するときの送信者名を入力してください。 お名前や企業名など任意のものです。

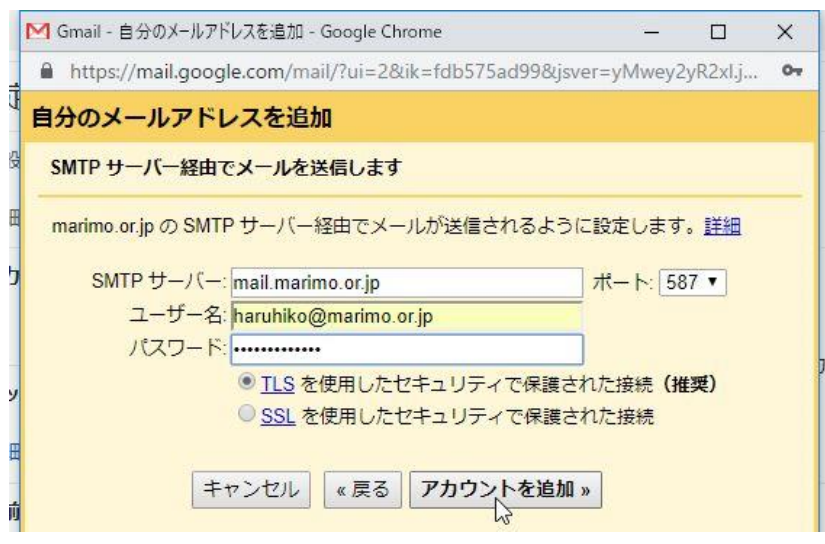

7. 送信サーバーの設定を入力します。

SMTP サーバーは mail.marimo.or.jp

ユーザー名はメールアドレス パスワードは登録書類をご確認ください。

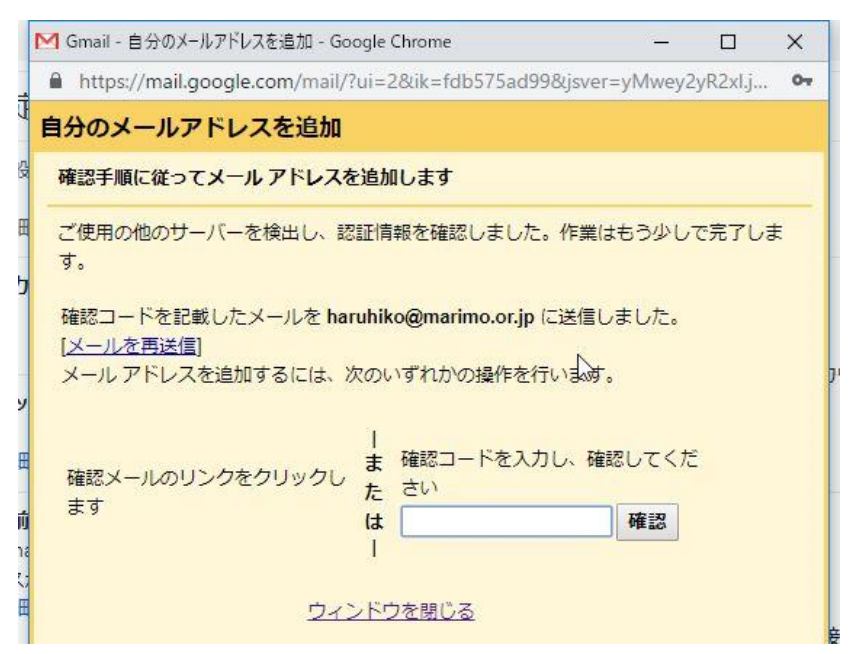

8. 勝手に他の人を名乗ってメールを送信できないよう、Gmail では送信用に登録したア ドレスにメールを送ります。お客様のマリモインターネットのアドレスのメールを受信し てメール内にあるリンクをクリックするか、メール内にある確認コードをこの画面に入力 して「確認」を押してください。

※重ねて申し上げますが、この方法の操作サポートは一切行いません。 ご自身の責任でご利用ください。

・以上の方法は無保証です。Google 側の仕様変更で使えなくなる場合もあります。